## Old Company Name in Catalogs and Other Documents

On April 1<sup>st</sup>, 2010, NEC Electronics Corporation merged with Renesas Technology Corporation, and Renesas Electronics Corporation took over all the business of both companies. Therefore, although the old company name remains in this document, it is a valid Renesas Electronics document. We appreciate your understanding.

Renesas Electronics website: http://www.renesas.com

April 1<sup>st</sup>, 2010 Renesas Electronics Corporation

Issued by: Renesas Electronics Corporation (http://www.renesas.com)

Send any inquiries to http://www.renesas.com/inquiry.

#### Notice

- All information included in this document is current as of the date this document is issued. Such information, however, is subject to change without any prior notice. Before purchasing or using any Renesas Electronics products listed herein, please confirm the latest product information with a Renesas Electronics sales office. Also, please pay regular and careful attention to additional and different information to be disclosed by Renesas Electronics such as that disclosed through our website.
- 2. Renesas Electronics does not assume any liability for infringement of patents, copyrights, or other intellectual property rights of third parties by or arising from the use of Renesas Electronics products or technical information described in this document. No license, express, implied or otherwise, is granted hereby under any patents, copyrights or other intellectual property rights of Renesas Electronics or others.
- 3. You should not alter, modify, copy, or otherwise misappropriate any Renesas Electronics product, whether in whole or in part.
- 4. Descriptions of circuits, software and other related information in this document are provided only to illustrate the operation of semiconductor products and application examples. You are fully responsible for the incorporation of these circuits, software, and information in the design of your equipment. Renesas Electronics assumes no responsibility for any losses incurred by you or third parties arising from the use of these circuits, software, or information.
- 5. When exporting the products or technology described in this document, you should comply with the applicable export control laws and regulations and follow the procedures required by such laws and regulations. You should not use Renesas Electronics products or the technology described in this document for any purpose relating to military applications or use by the military, including but not limited to the development of weapons of mass destruction. Renesas Electronics products and technology may not be used for or incorporated into any products or systems whose manufacture, use, or sale is prohibited under any applicable domestic or foreign laws or regulations.
- 6. Renesas Electronics has used reasonable care in preparing the information included in this document, but Renesas Electronics does not warrant that such information is error free. Renesas Electronics assumes no liability whatsoever for any damages incurred by you resulting from errors in or omissions from the information included herein.
- 7. Renesas Electronics products are classified according to the following three quality grades: "Standard", "High Quality", and "Specific". The recommended applications for each Renesas Electronics product depends on the product's quality grade, as indicated below. You must check the quality grade of each Renesas Electronics product before using it in a particular application. You may not use any Renesas Electronics product for any application for written consent of Renesas Electronics. Further, you may not use any Renesas Electronics product for any application for which it is not intended without the prior written consent of Renesas Electronics. Renesas Electronics shall not be in any way liable for any damages or losses incurred by you or third parties arising from the use of any Renesas Electronics product for an application categorized as "Specific" or for which the product is not intended where you have failed to obtain the prior written consent of Renesas Electronics product is "Standard" unless otherwise expressly specified in a Renesas Electronics atta abooks, etc.
  - "Standard": Computers; office equipment; communications equipment; test and measurement equipment; audio and visual equipment; home electronic appliances; machine tools; personal electronic equipment; and industrial robots.
  - "High Quality": Transportation equipment (automobiles, trains, ships, etc.); traffic control systems; anti-disaster systems; anticrime systems; safety equipment; and medical equipment not specifically designed for life support.
  - "Specific": Aircraft; aerospace equipment; submersible repeaters; nuclear reactor control systems; medical equipment or systems for life support (e.g. artificial life support devices or systems), surgical implantations, or healthcare intervention (e.g. excision, etc.), and any other applications or purposes that pose a direct threat to human life.
- 8. You should use the Renesas Electronics products described in this document within the range specified by Renesas Electronics, especially with respect to the maximum rating, operating supply voltage range, movement power voltage range, heat radiation characteristics, installation and other product characteristics. Renesas Electronics shall have no liability for malfunctions or damages arising out of the use of Renesas Electronics products beyond such specified ranges.
- 9. Although Renesas Electronics endeavors to improve the quality and reliability of its products, semiconductor products have specific characteristics such as the occurrence of failure at a certain rate and malfunctions under certain use conditions. Further, Renesas Electronics products are not subject to radiation resistance design. Please be sure to implement safety measures to guard them against the possibility of physical injury, and injury or damage caused by fire in the event of the failure of a Renesas Electronics product, such as safety design for hardware and software including but not limited to redundancy, fire control and malfunction prevention, appropriate treatment for aging degradation or any other appropriate measures. Because the evaluation of microcomputer software alone is very difficult, please evaluate the safety of the final products or system manufactured by you.
- 10. Please contact a Renesas Electronics sales office for details as to environmental matters such as the environmental compatibility of each Renesas Electronics product. Please use Renesas Electronics products in compliance with all applicable laws and regulations that regulate the inclusion or use of controlled substances, including without limitation, the EU ROHS Directive. Renesas Electronics assumes no liability for damages or losses occurring as a result of your noncompliance with applicable laws and regulations.
- 11. This document may not be reproduced or duplicated, in any form, in whole or in part, without prior written consent of Renesas Electronics.
- Please contact a Renesas Electronics sales office if you have any questions regarding the information contained in this document or Renesas Electronics products, or if you have any other inquiries.
- (Note 1) "Renesas Electronics" as used in this document means Renesas Electronics Corporation and also includes its majorityowned subsidiaries.
- (Note 2) "Renesas Electronics product(s)" means any product developed or manufactured by or for Renesas Electronics.

# Regarding the change of names mentioned in the document, such as Hitachi Electric and Hitachi XX, to Renesas Technology Corp.

The semiconductor operations of Mitsubishi Electric and Hitachi were transferred to Renesas Technology Corporation on April 1st 2003. These operations include microcomputer, logic, analog and discrete devices, and memory chips other than DRAMs (flash memory, SRAMs etc.) Accordingly, although Hitachi, Hitachi, Ltd., Hitachi Semiconductors, and other Hitachi brand names are mentioned in the document, these names have in fact all been changed to Renesas Technology Corp. Thank you for your understanding. Except for our corporate trademark, logo and corporate statement, no changes whatsoever have been made to the contents of the document, and these changes do not constitute any alteration to the contents of the document itself.

Renesas Technology Home Page: http://www.renesas.com

Renesas Technology Corp. Customer Support Dept. April 1, 2003

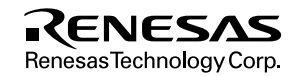

#### Cautions

Keep safety first in your circuit designs!

 Renesas Technology Corporation puts the maximum effort into making semiconductor products better and more reliable, but there is always the possibility that trouble may occur with them. Trouble with semiconductors may lead to personal injury, fire or property damage.

Remember to give due consideration to safety when making your circuit designs, with appropriate measures such as (i) placement of substitutive, auxiliary circuits, (ii) use of nonflammable material or (iii) prevention against any malfunction or mishap.

Notes regarding these materials

- 1. These materials are intended as a reference to assist our customers in the selection of the Renesas Technology Corporation product best suited to the customer's application; they do not convey any license under any intellectual property rights, or any other rights, belonging to Renesas Technology Corporation or a third party.
- Renesas Technology Corporation assumes no responsibility for any damage, or infringement of any third-party's rights, originating in the use of any product data, diagrams, charts, programs, algorithms, or circuit application examples contained in these materials.
- 3. All information contained in these materials, including product data, diagrams, charts, programs and algorithms represents information on products at the time of publication of these materials, and are subject to change by Renesas Technology Corporation without notice due to product improvements or other reasons. It is therefore recommended that customers contact Renesas Technology Corporation or an authorized Renesas Technology Corporation product distributor for the latest product information before purchasing a product listed herein.

The information described here may contain technical inaccuracies or typographical errors.

Renesas Technology Corporation assumes no responsibility for any damage, liability, or other loss rising from these inaccuracies or errors.

Please also pay attention to information published by Renesas Technology Corporation by various means, including the Renesas Technology Corporation Semiconductor home page (http://www.renesas.com).

- 4. When using any or all of the information contained in these materials, including product data, diagrams, charts, programs, and algorithms, please be sure to evaluate all information as a total system before making a final decision on the applicability of the information and products. Renesas Technology Corporation assumes no responsibility for any damage, liability or other loss resulting from the information contained herein.
- 5. Renesas Technology Corporation semiconductors are not designed or manufactured for use in a device or system that is used under circumstances in which human life is potentially at stake. Please contact Renesas Technology Corporation or an authorized Renesas Technology Corporation product distributor when considering the use of a product contained herein for any specific purposes, such as apparatus or systems for transportation, vehicular, medical, aerospace, nuclear, or undersea repeater use.
- The prior written approval of Renesas Technology Corporation is necessary to reprint or reproduce in whole or in part these materials.
- If these products or technologies are subject to the Japanese export control restrictions, they must be exported under a license from the Japanese government and cannot be imported into a country other than the approved destination. Any diversion or reexport contrary to the export control laws and regulations of Japan and/or the country of destination is prohibited.
- 8. Please contact Renesas Technology Corporation for further details on these materials or the products contained therein.

# SH7046 E8000S Emulator Diagnostic Program Manual

Renesas Electronics

Rev.1.0 2001.07

# Cautions

- 1. Hitachi neither warrants nor grants licenses of any rights of Hitachi's or any third party's patent, copyright, trademark, or other intellectual property rights for information contained in this document. Hitachi bears no responsibility for problems that may arise with third party's rights, including intellectual property rights, in connection with use of the information contained in this document.
- 2. Products and product specifications may be subject to change without notice. Confirm that you have received the latest product standards or specifications before final design, purchase or use.
- 3. Hitachi makes every attempt to ensure that its products are of high quality and reliability. However, contact Hitachi's sales office before using the product in an application that demands especially high quality and reliability or where its failure or malfunction may directly threaten human life or cause risk of bodily injury, such as aerospace, aeronautics, nuclear power, combustion control, transportation, traffic, safety equipment or medical equipment for life support.
- 4. Design your application so that the product is used within the ranges guaranteed by Hitachi particularly for maximum rating, operating supply voltage range, heat radiation characteristics, installation conditions and other characteristics. Hitachi bears no responsibility for failure or damage when used beyond the guaranteed ranges. Even within the guaranteed ranges, consider normally foreseeable failure rates or failure modes in semiconductor devices and employ systemic measures such as fail-safes, so that the equipment incorporating Hitachi product does not cause bodily injury, fire or other consequential damage due to operation of the Hitachi product.
- 5. This product is not designed to be radiation resistant.
- 6. No one is permitted to reproduce or duplicate, in any form, the whole or part of this document without written approval from Hitachi.
- 7. Contact Hitachi's sales office for any questions regarding this document or Hitachi semiconductor products.

# Preface

Thank you for purchasing the E8000S emulator for Hitachi's original microcomputer SH7046.

The diagnostic program automatically checks whether the E8000S emulator is operating correctly. Read this manual and understand it before using the diagnostic program.

# CAUTION

Read section 3, Preparation before Use in the SH7046 E8000S Emulator User's Manual before using the emulator product. Incorrect operation or connection will damage the user system, the emulator product, and the user program.

The emulator is an efficient software and hardware development tool for systems based on Hitachi microcomputer SH7046. By exchanging the device control board and the evaluation chip board, this emulator can also be used for systems using other microcomputers. The emulator is operated by using the Hitachi Debugging Interface (hereafter referred to as HDI). This interface program is supported by Windows<sup>®</sup> 95, Windows<sup>®</sup> 98, Windows<sup>®</sup> Me, WindowsNT<sup>®</sup> 4.0, and Windows<sup>®</sup> 2000.

Note: The PC interface board (HS6000EII01H, ISA specifications) is not supported by Windows<sup>®</sup> Me or Windows<sup>®</sup> 2000.

## **Related Manuals:**

Description Notes on Using the PC Interface Board (HS6000EII01H) Description Notes on Using the PC Card Interface (HS6000EIP01H) for the E6000/E8000 Emulator Description Notes on Using the PCI Interface Board (HS6000EIC01H) for the E6000/E8000 Emulator Description Notes on Using the PCI Interface Board (HS6000EIC02H) for the E6000/E8000 Emulator Description Notes on Using the LAN Adapter (HS6000ELN01H) for the E6000/E8000 Emulator Hitachi Embedded Workshop User's Manual SuperH™ RISC engine C/C++ Compiler User's Manual SuperH™ RISC engine Assembler User's Manual H Series Linkage Editor, Librarian, Object Converter User's Manual Hitachi Debugging Interface User's Manual Notes: 1. IBM PC is a registered trademark of International Business Machines Corporation.

- 2. Microsoft<sup>®</sup>, Windows<sup>®</sup>, and WindowsNT<sup>®</sup> 4.0 are registered trademarks of Microsoft Corporation in the United States and/or in other countries.
- 3. Pentium<sup>®</sup>III is a registered trademark of Intel Corporation in the United States.

Abbreviation: 1. Windows<sup>®</sup> 95 is an abbreviation for Microsoft<sup>®</sup> Windows<sup>®</sup> 95 operating system.

- 2. Windows<sup>®</sup> 98 is an abbreviation for Microsoft<sup>®</sup> Windows<sup>®</sup> 98 operating system.
- 3. Windows<sup>®</sup> Me is an abbreviation for Microsoft<sup>®</sup> Windows<sup>®</sup> Millenium Edition.
- $4. Windows NT^{\ensuremath{^{\oplus}}} 4.0$  is an abbreviation for  $Microsoft^{\ensuremath{^{\oplus}}}$  Windows  $NT^{\ensuremath{^{\oplus}}} 4.0$  operating system.
- 5. Windows<sup>®</sup> 2000 is an abbreviation for Microsoft<sup>®</sup> Windows<sup>®</sup> 2000 operating system.

# Contents

| Section 1.1 | on 1 Overview<br>Purpose                             | 1<br>1 |
|-------------|------------------------------------------------------|--------|
| Section     | on 2 Configuration                                   | 2      |
| 2.1         | Test System Configuration                            | 2      |
| Section     | on 3 Diagnostic Program Function                     | 4      |
| 3.1         | General Description                                  | 4      |
| 3.2         | Test Items of the Diagnostic Program                 | 6      |
| 3.3         | Operation Flowchart                                  | 8      |
| Section     | on 4 Diagnostic Program Operation Procedures         | 9      |
| 4.1         | Installation Procedure                               | 10     |
| 4.2         | Operation Procedure                                  | 10     |
| Section     | on 5 Error Handling                                  | 20     |
| 5.1         | Acquiring Execution Results and Printing Them        | 20     |
|             | 5.1.1 Acquiring Diagnostic Program Execution Results | 20     |
|             | 5.1.2 Printing Execution Results                     | 21     |

# Section 1 Overview

## 1.1 Purpose

This diagnostic program is used to automatically troubleshoot and maintain a SH7046 E8000S emulator (hereinafter referred to as the E8000S emulator) hardware system. When an error indicating a failure in the emulator occurs, execute the diagnostic program according to this manual.

The diagnostic program is on a CD-R (HS7046EBK81SR).

- Notes: 1. This diagnostic program is not capable of finding all failures possible to occur in the E8000S emulator.
  - 2. If execution results of the diagnostic program indicate a failure in the E8000S emulator, inform a Hitachi sales agency of the test results in detail.
  - 3. Hitachi makes no warranties for an E8000S emulator that has been taken apart, repaired, or remodeled by the user based on the test results of the diagnostic program.
  - 4. In addition to this diagnostic program, run the emulator internal system test described in section 5, Troubleshooting, in the SH7046 E8000S Emulator User's Manual.

# Section 2 Configuration

# 2.1 Test System Configuration

Components required for diagnostic program execution are shown in table 2.1, and the test system configuration is shown in figure 2.1.

### Table 2.1 Test System Components

| Components                                         |                                        | Remarks          |
|----------------------------------------------------|----------------------------------------|------------------|
| E8000S emulator<br>(HS8000EST11H)                  | Device control board (HS7046EDD81H)    | Always necessary |
|                                                    | Trace board (HS8000PWB20H)             | Always necessary |
|                                                    | Control board (HS8000PWB81H)           | Always necessary |
|                                                    | PC I/F board (HS8000PWB85H)            | Always necessary |
| EV-chip board (HS7046EBK81H)                       |                                        | Always necessary |
| PC interface board (ISA bus interface LAN adapter) | e, PCI interface, PCMCIA interface, or | Optional         |
| Host computer                                      |                                        | Always necessary |
| CD-R (HS7046EBK81SR)                               |                                        | Always necessary |

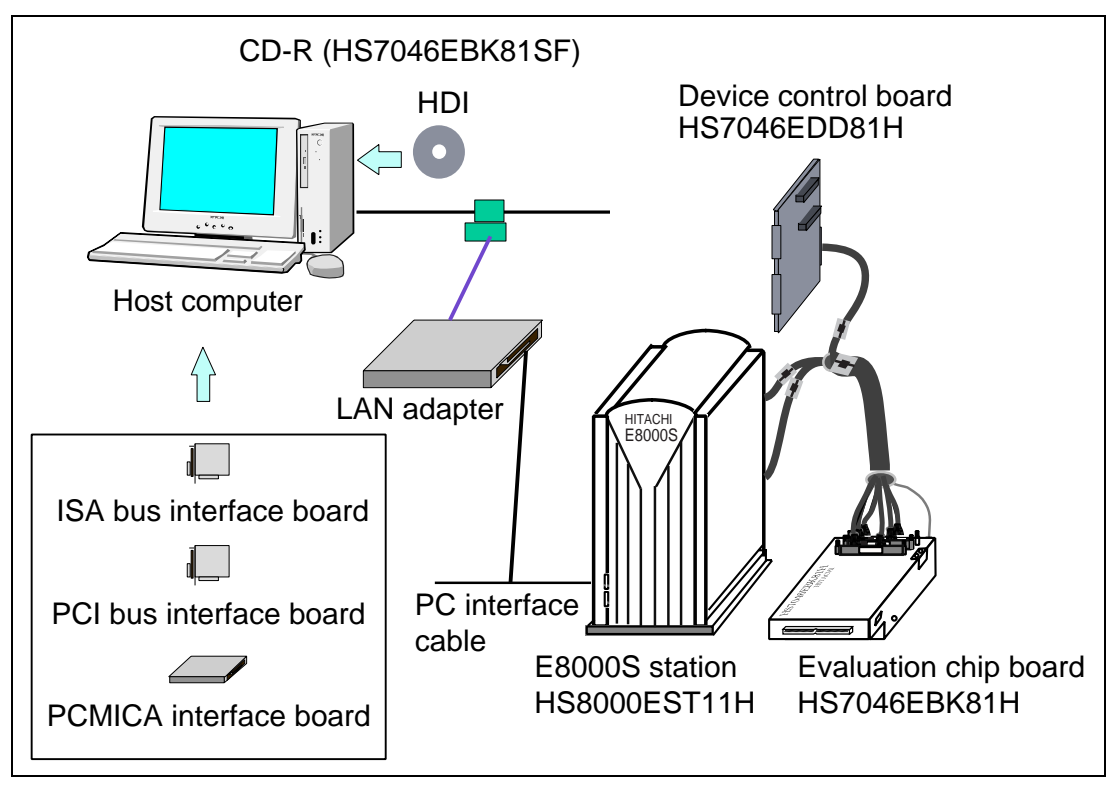

**Figure 2.1 Test System Configuration** 

# Section 3 Diagnostic Program Function

# 3.1 General Description

The diagnostic program is registered to the flash memory in the E8000S station and executed from the HDI. For the operation procedures, refer to section 4, Diagnostic Program Operation Procedures.

The diagnostic program has three test-system configurations: E8000S ONLY test and E8000S + EVCHIP test and E8000S + EVCHIP + FIXED USER test. Note that the E8000S + EVCHIP + FIXED USER test cannot be executed, for it is the E8000S emulator system test at shipment and needs an additional system for testing.

# CAUTION

Before executing an independent E8000S emulator system test, remove the EV-CHIP BOARD from the USER SYSTEM.

Correct test results cannot be obtained when the E8000S emulator is still connected to the user system.

1. E8000S Emulator System Test (E8000S ONLY)

The system configuration shown in figure 2.1 is used for testing the E8000S emulator system. The test results are displayed on the host computer display. After start-up, the system enters an endless test loop without operator intervention until an error is detected. When an error occurs and ERROR CONTINUE is not specified, the test is terminated. If ERROR CONTINUE is specified, the test resumes execution after an error content display. When initiating the diagnostic program, select whether to execute the following tests:

- Operation tests

2. Test of E8000S Emulator and SH7046 EV-Chip Board (E8000S + EVCHIP)

The system configuration shown in figure 2.1 is used for testing the E8000S emulator, and the SH7046 EV-chip board for the E8000S emulator. The test results are displayed on the host computer display. After start-up, the system enters an endless test loop without operator intervention until an error is detected. When an error occurs and ERROR CONTINUE is not specified, the test is terminated. If ERROR CONTINUE is specified, the test resumes execution after an error content display. When initiating the diagnostic program, select whether to execute the following test:

— Operation test

Notes: Stop diagnostic program execution, after it has been executed for two times by pressing the STOP button on the [DIAGNOSTIC PROGRAM] dialog box and interrupt the test.

## **3.2** Test Items of the Diagnostic Program

The test items to be tested by this diagnostic program are listed in table 3.1. The test items to be executed depend on the test system configuration.

### Table 3.1 Diagnostic Program Test Items

|        |                           |                                     | Executed       | or Not             |
|--------|---------------------------|-------------------------------------|----------------|--------------------|
| No.    | Test Item                 | Description                         | E8000S<br>ONLY | E8000S +<br>EVCHIP |
| TEST01 | FLASH MEMORY READ<br>TEST | Control board flash memory test     | 0              | 0                  |
| TEST02 | CONT WORK RAM TEST        | Control board work RAM test         | 0              | 0                  |
| TEST03 | RESERVE                   | Reserved                            | 0              | 0                  |
| TEST04 | RESERVE                   | Reserved                            | 0              | 0                  |
| TEST05 | RESERVE                   | Reserved                            | 0              | 0                  |
| TEST06 | RESERVE                   | Reserved                            | Х              | Х                  |
| TEST07 | RESERVE                   | Reserved                            | Х              | Х                  |
| TEST08 | RESERVE                   | Reserved                            | Х              | Х                  |
| TEST09 | RESERVE                   | Reserved                            | 0              | 0                  |
| TEST10 | CONT REG. TEST            | Control board register test         | 0              | 0                  |
| TEST11 | IDR READ TEST             | E8000S hardware configuration check | 0              | 0                  |
| TEST12 | DIP SWITCH TEST           | Control board DIP switch test       | Х              | Х                  |
| TEST13 | TRACE REG. TEST           | Trace board register test           | 0              | 0                  |
| TEST14 | TRACE RAM TEST            | Trace board RAM test                | 0              | 0                  |
| TEST15 | RESERVE                   | Reserved                            | 0              | 0                  |
| TEST16 | EBOX TEST                 | DCONT firmware and ID check         |                | 0                  |
| TEST17 | ERAM WINDOW TEST          | ERAM read/write test                |                | 0                  |
| TEST18 | ERAM STEP TEST            | ERAM step test                      |                | 0                  |
| TEST19 | ERAM HARD BREAK<br>TEST1  | ERAM hardware break test            |                | 0                  |
| TEST20 | ERAM HARD BREAK<br>TEST2  | ERAM hardware break test            |                | 0                  |
| TEST21 | ERAM SOFT BREAK<br>TEST   | ERAM software break test            |                | 0                  |
| TEST22 | COMPULSORY BREAK<br>TEST  | CBR register break test             |                | 0                  |

|        |                               |                                 | Executed       | or Not             |
|--------|-------------------------------|---------------------------------|----------------|--------------------|
| No.    | Test Item                     | Description                     | E8000S<br>ONLY | E8000S +<br>EVCHIP |
| TEST23 | ERAM TRACE TEST               | ERAM trace mode test            |                | 0                  |
| TEST24 | ERAM TIME<br>MEASUREMENT TEST | Time measurement function check |                | 0                  |
| TEST25 | ERAM PARALLEL<br>MONITOR TEST | ERAM parallel monitor test      |                | 0                  |
| TEST26 | INROM READ/WRITE<br>TEST      | Internal ROM read/write test    |                | 0                  |
| TEST27 | JTAG CONTROLLER<br>TEST       | JTAG controller test            |                | 0                  |
| TEST28 | PC COVERAGE TEST              | PC coverage test                |                | 0                  |
| TEST29 | EMCLK TEST                    | SH7046 operating clock test     |                | 0                  |
| TEST30 | RESERVE                       | Reserved                        |                | 0                  |
| TEST31 | RESERVE                       | Reserved                        |                | 0                  |

#### Table 3.1 Diagnostic Program Test Items (cont)

Notes: O: Executed without operator intervention X: Executed when specified None: Not executed

Note: If an error occurs and ERROR CONTINUE is not specified, displays an error message, stops test execution, and displays the following message:

Retry (Y/N)?

If Y is entered, retests the test item wherein the error occurred.

If N is entered, displays the following message:

Continue (Y/N) ?

If Y is entered, quits testing the test item wherein the error occurred and goes on to the next test item.

If N is entered, displays the following message:

Abort (Y/N)?

If Y is entered, resets the system software.

If N is entered, returns to the first message (Retry (Y/N) ?) and repeats the above procedure until Y is entered.

# 3.3 Operation Flowchart

Figure 3.1 shows the diagnostic program operation flowchart.

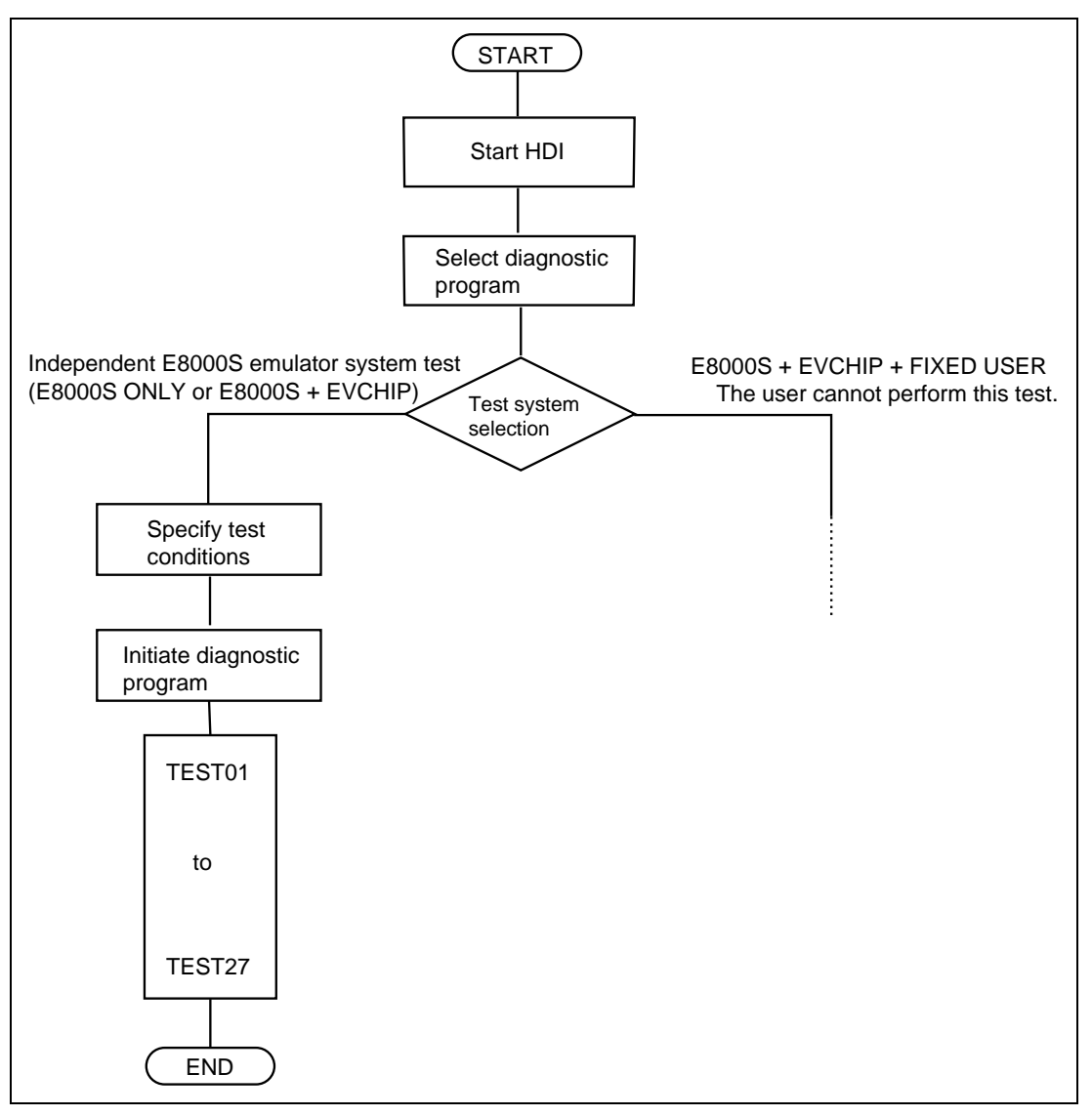

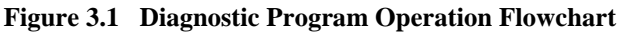

Note: TEST12 is executed when the operation tests are specified. TEST16 to TEST28 are not executed when the E8000S ONLY test is selected.

# Section 4 Diagnostic Program Operation Procedures

This section describes the diagnostic program operation procedure.

# 

Always switch OFF all devices before connecting or disconnecting the E8000S EMULATOR and OTHER DEVICES. Failure to do so will result in a FIRE HAZARD and will damage the E8000S emulator and other devices, or will result in PERSONAL INJURY.

When the diagnostic program is executed by using the ISA bus interface (PCI interface, PCMCIA interface, or LAN adapter is included), execute the program from the HDI. For HDI installation and diagnostic program operation, refer to sections 2 and 5 in the SH7046 E8000 Hitachi Debugging Interface User's Manual.

- Notes: 1. To execute the diagnostic program, DIAG.SYS, E8000.SYS, SHCNF046.SYS, and SHDCT046.SYS must be installed in flash memory, according to the instructions in the SH7046 E8000S Emulator User's Manual (HS7046EBK81HE).
  - 2. Before executing the diagnostic program, make sure the DIP switches have the same settings as at shipment (refer to figure 4.1).
  - 3. When using the ISA bus interface, execute the diagnostic program from HDI.

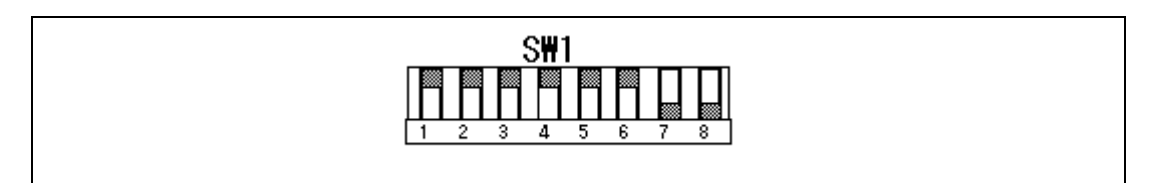

Figure 4.1 DIP Switch Setting at Shipment

# 4.1 Installation Procedure

To execute the diagnostic program, file DIAG.SYS must be installed in the E8000S emulator flash memory.

For details on installation, refer to section 3.5 Installing the System Program, in section 3 Preparation before Use, in the SH7046 E8000S Emulator HS7046EBK81H User's Manual

# 4.2 **Operation Procedure**

All documents should contain the following section break and paragraph as the last item. The footers of this document refer to the paragraph in order to reference the last page of the document.

- 1. Correctly connect the following components.
  - E8000S emulator and host computer
  - E8000S emulator and EV-chip board

For other components, check connection according to the user system configuration.

#### Remove the EV-chip board from the user system.

- 2. Turn on the following power supplies.
  - Host computer
  - E8000S emulator

For other components, supply an appropriate voltage according to the user system configuration.

3. Start up the Hitachi Debugging Interface (HDI) on the host computer.

After the HDI is initiated, the selection screen will be displayed as shown in figure 4.2. Select Yes to execute the diagnostic program. The start message will be displayed as shown in figure 4.3.

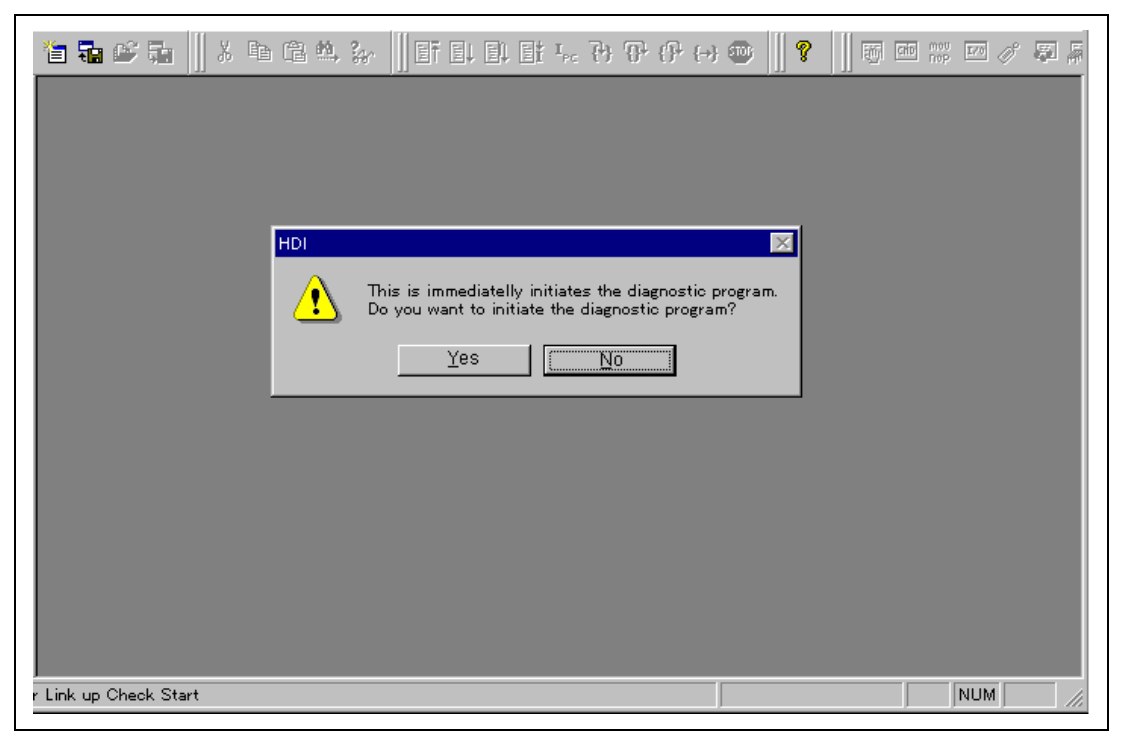

Figure 4.2 Selection Screen of the Diagnostic Program

If the dialog box for confirming the initiation of the diagnostic program is not displayed on the initiation of the HDI, the Diagnostic Program resource information in the E87046.INI file is N.

To enable the use of the diagnostic program, modify the Diagnostic Program resource information in the way shown below.

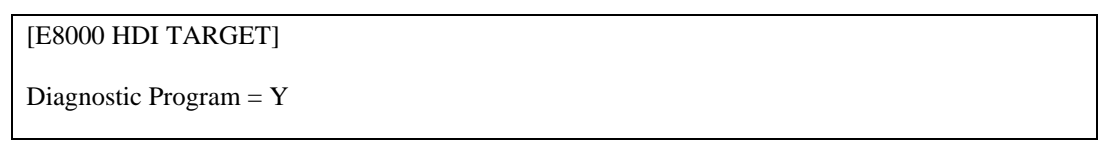

|                                                                                                    | DIAGNOSTIC PROGRAM                                                       |         |      | ×   |
|----------------------------------------------------------------------------------------------------|--------------------------------------------------------------------------|---------|------|-----|
| E8000S TEST & MAINTEN<br>Version No. = X.XX<br>Copyright (C) Hitachi, L<br>Please,key in TEST PARA<br>OPERATOR TEST EXECUTE | IANCE PROGRAM (DIAG.SYS)<br>mm/dd/2001<br>TD. 2000<br>METER<br>E (Y/N) ? |         |      |     |
| COMMAND :                                                                                                    |                                                                          | <b></b> | STOP | END |

Figure 4.3 Start Message of the Diagnostic Program

4. Select test condition

Select the desired test conditions.

| DIAGNOSTIC PROGRAM                                                                                                    |   |      | ×   |
|----------------------------------------------------------------------------------------------------|---|------|-----|
| E8000S TEST & MAINTENANCE PROGRAM (DIAG.SYS)<br>Version No. = X.XX mm/dd/2001<br>Copyright (C) Hitachi, LTD. 2000<br>Please,key in TEST PARAMETER<br>OPERATOR TEST EXECUTE (Y/N) <u>? n (a)</u><br>ERROR CONTINUE (Y/N) <u>? n (b)</u><br>TEST MODE SELECT<br>1. E8000S ONLY<br>2. E8000S + EVCHIP<br>3. E8000S + EVCHIP + FIXED USER<br>TEST MODE(1/2/3) <u>? 2 (</u> c)<br>DEVICE TYPE SH7046 |   |      |     |
| START (Y/N) <u>? (d)</u>                                                                                                    |   |      | ~   |
| 4                                                                                                    |   |      |     |
| COMMAND :                                                                                                    | • | STOP | END |

#### Figure 4.4 Selection of the Test Condition

#### **Description:**

- (a) Only for tests requiring operator intervention. Enter Y to execute the operation tests. Otherwise, enter N.
- (b) Y: Test continues when an error occurs.
  - N: Test stops when an error occurs.
- (c) 1: E8000S emulator system test (independent E8000S emulator system test)
  - 2: E8000S emulator, device control board, and EV-chip board test
  - 3: E8000S emulator system test at shipment cannot be used.
- (d) The test starts by entering Y. If N is entered, the diagnostic program main title will be displayed again.
- 6. Execute the diagnostic program using the procedure shown in figure 3.1.

Execute each test item following the diagnostic program specifications. OK is displayed if a test is executed with no errors. An example of the E8000S + EVCHIP test is shown at the end of section 4.

7. For executing the operation tests (TEST12)

To execute the operation tests, operator interventions are required during diagnostic program execution. Perform the following operations while executing the operation tests.

#### **Operation Procedures for TEST12 (DIP SWITCH TEST):**

- (1) Enter Y to the following message at diagnostic program initiation: OPERATION TEST EXECUTE (Y/N)? Y (RET)
- (2) When the diagnostic program is executed, the E8000S emulator will halt at the following message and wait for command input:

```
TEST12 DIP SW TEST (COUNT = 001)
DIPSW = CO
DIPSWITCH 1= 55 SET OK (Y/N)
```

- (3) After setting the DIP switches as shown in figure 4.5 (1), enter Y.
- (4) If no error occurs, the following message is displayed: TEST OK
- (5) The E8000 emulator will halt again at the following message: DIPSWITCH 1= AA SET OK (Y/N)
- (6) After setting the DIP switches as shown in figure 4.5 (2), enter Y.
- (7) If no error occurs, the following message is displayed: TEST OK
- (8) The E8000 emulator will halt again at the following message: DIPSWITCH 1= C0 SET OK (Y/N)
- (9) After setting the DIP switches as shown in figure 4.5 (3), enter Y.
- (10) If no error occurs, the following message is displayed: TEST OK

Note: (RET): RETURN key

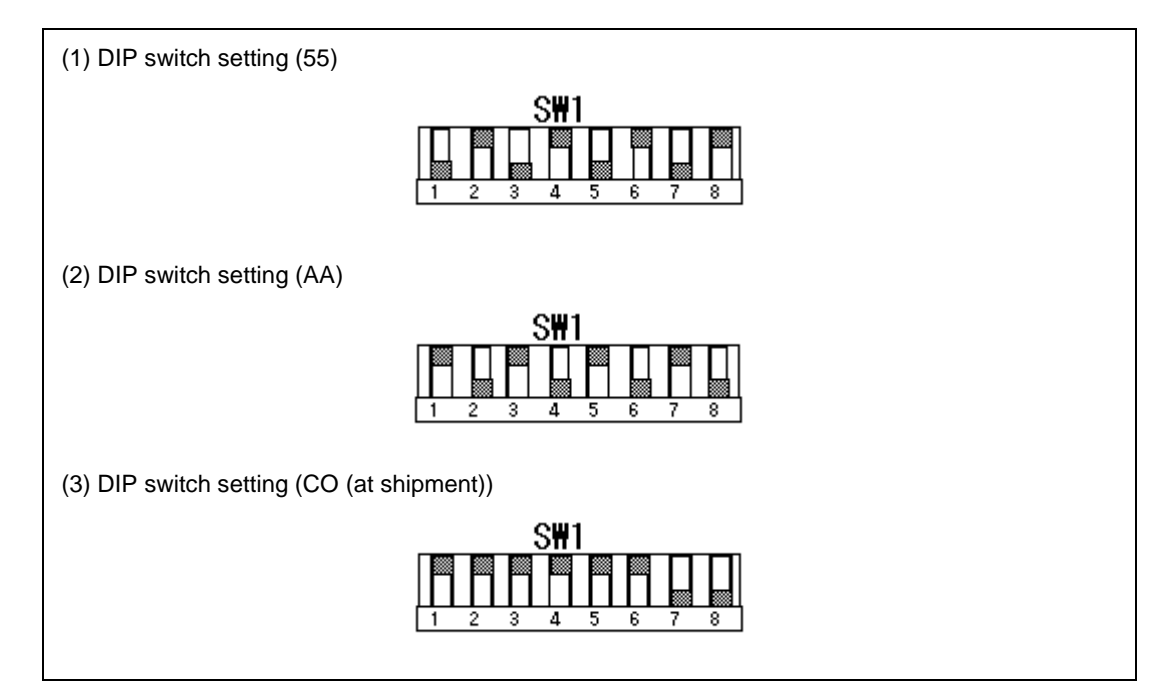

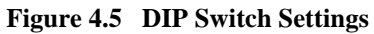

```
E8000S TEST & MAINTENANCE PROGRAM (DIAG.SYS)
Version No. = x.xx 14/03/2001
Copyright (C) Hitachi, LTD. 2000
Please, key in TEST PARAMETER
OPERATOR TEST EXECUTE (Y/N) ? n
ERROR CONTINUE (Y/N) ? n
TEST MODE SELECT
 1. E8000S ONLY
 2. E8000S + EVCHIP
  3. E8000S + EVCHIP + FIXED USER
TEST MODE(1/2/3) ? 2
DEVICE TYPE SH7046
START (Y/N) ? y
TEST01 FLASH MEMORY READ TEST (COUNT=001)
   (1)MONITOR SUM CHECK
                                                     OK
   (2) SYSTEM SUM CHECK
                                                     OK
   (3) EVCHIP FIRM SUM CHECK
                                                     OK
   (4)CONFIG SUM CHECK
                                                     OK
   (5)T/M SUM CHECK
                                                     OK
   (6) ITRON SUM CHECK
  NO TRON FILE
TEST02 CONT WORK RAM TEST
                                      (COUNT=001)
   (1) PAUSE TEST
                                                     OK
   (2) MARCHING TEST
                                                     OK
TEST03 RESERVE
                                      (COUNT=001)
TEST04 RESERVE
                                      (COUNT=001)
TEST05 RESERVE
                                      (COUNT=001)
TESTO6 RESERVE
                                      (COUNT=001)
TEST07 RESERVE
                                      (COUNT=001)
```

Figure 4.6 Diagnostic Program Output Example (E8000S + EVCHIP Test)

|   | TEST08 RESERVE                   | (COUNT=001 | ) |    |
|---|----------------------------------|------------|---|----|
|   | TEST09 JTAG TEST                 | (COUNT=001 | ) | OK |
|   | TEST10 CONT REG. TEST            | (COUNT=001 | ) | OK |
|   | TEST11 IDR READ TEST             | (COUNT=001 | ) |    |
|   | ID CODE = 0000EEED               |            |   |    |
|   | PC I/F BOARD :CONNECT            |            |   |    |
|   | TRC BOARD :CONNECT               |            |   |    |
|   | DCONT BOARD :CONNECT             |            |   |    |
|   | EVCH BOARD :CONNECT              |            |   |    |
|   | TEST13 TRACE REG. TEST           | (COUNT=001 | ) | OK |
|   | TEST14 TRACE RAM TEST            | (COUNT=001 | ) |    |
|   | (1)PAUSE TEST                    |            |   | OK |
|   | (2)MARCHING TEST                 |            |   | OK |
|   | TEST15 RESERVE                   | (COUNT=001 | ) |    |
|   | TEST16 EBOX TEST                 | (COUNT=001 | ) |    |
|   | (1)BOX ID CODE                   |            |   | OK |
|   | (2)EBOX ID CHECK                 |            |   | OK |
|   | (3)ULSR TEST                     |            |   | OK |
|   | (4)MAPR R/W TEST                 |            |   | OK |
|   | TEST17 ERAM WINDOW TEST          | (COUNT=001 | ) |    |
|   | (1)ERAM WINDOW TEST              |            |   |    |
|   | (1-0)ERAM CS0 R/W TEST           |            |   | OK |
|   | (1-1)ERAM CS1 R/W TEST           |            |   | OK |
|   | (1-2)ERAM CS2 R/W TEST           |            |   | OK |
|   | (1-3)ERAM CS3 R/W TEST           |            |   | OK |
|   | (1-4)ERAM CS0 R/W MAP CHANGE TES | ST         |   | OK |
|   | (2)ERAM WP TEST                  |            |   | OK |
|   | (3)ERAM GDD TEST                 |            |   | OK |
|   | TEST18 ERAM STEP TEST            | (COUNT=001 | ) | OK |
|   | TEST19 ERAM HARD BREAK TEST1     | (COUNT=001 | ) |    |
|   | (1)UBC HARDBREAK TEST            |            |   | OK |
|   | (2)CHA0-7 HARDBREAK TEST         |            |   | OK |
|   | (3)CHB0-7 HARDBREAK TEST         |            |   | OK |
|   | (4)CHC0-7 HARDBREAK TEST         |            |   | OK |
| 1 |                                  |            |   |    |

Figure 4.6 Diagnostic Program Output Example (E8000S + EVCHIP Test) (cont)

| TEST20 ERAM HARD BREAK TEST2       | (COUNT=001 ) |    |
|------------------------------------|--------------|----|
| (1)SEQUENTIAL BREAK TEST           |              | OK |
| (2) TBM OVERFLOW BREAK TEST        |              | OK |
| (3)CHC TIMEOUT BREAK TEST          |              | OK |
| (4)CHB0 INTERRUPT TEST             |              | OK |
| TEST21 ERAM SOFT BREAK TEST        | (COUNT=001 ) | OK |
| TEST22 COMPULSORY BREAK TEST       | (COUNT=001 ) | OK |
| TEST23 ERAM TRACE TEST             | (COUNT=001 ) |    |
| (1)RANGE TRACE TEST                |              | OK |
| (2)TRACE STOP TEST                 |              | OK |
| (3) SEQUENTIAL TRACE STOP TEST     |              | OK |
| (4) RAR OVERFLOW TRACE STOP TEST   |              | OK |
| (5)TIMEOUT TRACE STOP TEST         |              | OK |
| (6)ERAM DATA CONTINUOUS ACCESS TES | Т            | OK |
| (7)SUNBOUTINE TRACE TEST           |              | OK |
| (8) INROM TRACE TEST               |              | OK |
| TEST24 ERAM TIME MEASURE TEST      | (COUNT=001 ) |    |
| (1)SUBROUTINE TIME MEASURE TEST1   |              | OK |
| (2)SUBROUTINE TIME MEASURE TEST2   |              | OK |
| (3)SUBROUTINE TIME MEASURE TEST3   |              | OK |
| (4)SUBROUTINE TIME MEASURE TEST4   |              | OK |
| (5)TIME STAMP TEST                 |              | OK |
| TEST25 ERAM PARALLEL MONITOR TEST  | (COUNT=001 ) |    |
| (1)ERAM PARALLEL RAM MONITOR TEST  |              | OK |
| (2) INROM PARALLEL ACCESS TEST     |              | OK |
| (3)ERAM PARALLEL ACCESS TEST       |              | OK |
| TEST26 INROM READ/WRITE TEST       | (COUNT=001 ) |    |
| (1)INROM R/W TEST                  |              | OK |
| (2)INRAM R/W TEST                  |              | OK |
| (3) INROM WRITE PROTECT TEST       |              | OK |
| TEST27 JTAG CONTROLLER TEST        | (COUNT=001 ) | OK |
| TEST28 PC COVERAGE TEST            | (COUNT=001 ) | OK |
|                                    |              |    |

Figure 4.6 Diagnostic Program Output Example (E8000S + EVCHIP Test) (cont)

| TEST29 EMCLK TEST             | (COUNT=001 ) |  |
|-------------------------------|--------------|--|
| (1)4MHZ EMCLK TEST            | OK           |  |
| (2)12MHZ EMCLK TEST           | OK           |  |
| (3)20MHZ EMCLK TEST           | ОК           |  |
| (4)25MHZ EMCLK TEST           | ОК           |  |
| (5)32MHZ EMCLK TEST           | ОК           |  |
| (6)50MHZ EMCLK TEST           | ОК           |  |
| TEST30 RESERVE                | (COUNT=001 ) |  |
| TEST31 RESERVE                | (COUNT=001 ) |  |
| TEST01 FLASH MEMORY READ TEST | (COUNT=002)  |  |
| (a) (b)                       | (c)          |  |
| (1)MONITOR SUM CHECK          | ОК           |  |
| (2)SYSTEM SUM CHECK           | ОК           |  |
| (3)EVCHIP FIRM SUM CHECK      | ОК           |  |
| (4)CONFIG SUM CHECK           | ОК           |  |
| (5)T/M SUM CHECK              | ОК           |  |
| (6)ITRON SUM CHECK            |              |  |
|                               | (d)          |  |
| NO TRON FILE                  |              |  |
|                               |              |  |

#### Figure 4.6 Diagnostic Program Output Example (E8000S + EVCHIP Test) (cont)

## **Description:**

- (a) Test item number
- (b) Test item
- (c) Execution count
- (d) Test result

# Section 5 Error Handling

# 5.1 Acquiring Execution Results and Printing Them

If an error occurs, provide a Hitachi sales agency with a detailed description of the problem.

The description given below is about the procedure to acquire execution results and print them.

#### 5.1.1 Acquiring Diagnostic Program Execution Results

(a) Select test conditions as shown in figure 5.1.

Always select N for ERROR CONTINUE (Y/N) ? so that test will stop when an error occurs.

| DIAGNOSTIC PROGRAM                                                                                                    | ×      |
|----------------------------------------------------------------------------------------------------|--------|
| Please,key in TEST PARAMETER                                                                                                    |        |
| OPERATOR TEST EXECUTE (Y/N) ? y<br>ERROR CONTINUE (Y/N) ? n<br>TEST MODE SELECT<br>1. E8000S ONLY<br>2. E8000S + EVCHIP<br>3. E8000S + EVCHIP + FIXED USER<br>TEST MODE(1/2/3) ? 2<br>DEVICE TYPE SH7046 |        |
| START (Y/N) ?                                                                                                    |        |
| <u>र</u>                                                                                                    | •<br>• |
| COMMAND : y<br>STOP END                                                                                                    | •      |

Figure 5.1 Testing Condition

- (b) Execute the diagnostic program.
- (c) When the test stops after an error occurs, cut and paste where the error occurred in the text file (TM.LOG) by using an editor and create a file.

### 5.1.2 Printing Execution Results

Open the diagnostic file including the error results of the diagnostic program and print it out from the host computer used.